## OHJE NAISLIITON FACEBOOK-KEHYKSEN LISÄÄMISEKSI PHOTOSHOPISSA (Windows)

 Avaa profiilikuvasi. Muokkaa sitä seuraavasti: Kuvan leveys 12,74 cm Korkeus 12,70 cm Resoluutio 72 pixeliä (PIXELIKOKONA 361 X 360 PIXELIÄ)

Nämä ovat uuden profiilikehyksen mitat. Valokuvasta tulee siten neliönmuotoinen ja nettikäyttöön sopivan kokoinen.

- 2. Avaa sen jälkeen kehyskuva (sininen tai valkoinen vallintasi mukaan). Raahaa vasemmassa valikossa olevalla Moove Tool -työkalulla (Siirtotyökalulla) kehyskuva profiilikuvan päälle. Sijoittele kehystä niin, että se sijoittuu valokuvan reunoja myöten.
- Tallenna kuva käskyllä FILE → SAVE AS (TIEDOSTO → TALLENNA NIMELLÄ), anna nimi ja tallenna. Aluksi ohjelma tallentaa kuvan PSD-muodossa, koska kuvassa on kaksi kerrosta. Se on hyvä säilyttää, jos halut vielä muokata kuvaa.
- 4. Mene yläpalkissa kohtaan LAYERS ja valitse aukeavasta valikosta FLATTERN IMAGE. Käsky yhdistää kerrokset ja muodostaa yhtenäisen pinnan. Sen jälkeen valitse FILE –>SAVE AS ja valitse tallennusmuodoksi JPG.
- 5. Kuva on nyt valmis käytettäväksi Facebookin profiilikuvana.

Kun vaihdat kuvan Facebookissa klikkaamalla kameran kuvaa profiilikuvasi päällä → päivitä profiilikuva ja poimit uuden kuvan omista tiedostoistasi, facebook sijoittaa kuvasi pyöreään valkoiseen ympyrään. Kehyksen piirroskuva ja teksti Suomalainen Naisliitto 115 v. pitäisi näkyä ympyrän sisällä.